## HOW TO JOIN A ZOOM MEETING

- 1. If you do not have it already, **download** and **install** the **Zoom** client on your computer. If possible, use a PC instead of a mobile phone.
  - A. Windows https://zoom.us/client/latest/ZoomInstaller.exe
  - B. Mac <u>https://us04web.zoom.us/client/latest/Zoom.pkg</u>
- 2. Click on the Zoom Meeting link sent to your email

Join Zoom Meeting https://us04web.zoom.us/j/341076320?pwd=TFJWeWNKUHM2dVINb2cwOGptU1dxQT09 Meeting ID: 341 076 320 Password: 12345

3. On the resulting browser window, when prompted select **Yes**.

| 타 (5)                          |    | Launcł | n Meetir | ng - Zoorr 🗙 | + ~                                                                           |         | —  |          | ×    |
|--------------------------------|----|--------|----------|--------------|-------------------------------------------------------------------------------|---------|----|----------|------|
| $\leftarrow \  \  \rightarrow$ | (  | D 1    | ŵ        | A https://us | 04web.zoom.us/j/341076320?pwd=TFJWeWNKUHM2dVINb2cwOGptU1dxQT09&status=success |         | ☆  | Ŕ        |      |
| ZC                             | )( | m      | ١        |              |                                                                               | Support | En | iglish 👻 | ^    |
|                                |    |        |          |              |                                                                               |         |    |          |      |
|                                |    |        |          |              |                                                                               |         |    |          |      |
|                                |    |        |          |              |                                                                               |         |    |          |      |
|                                |    |        |          |              |                                                                               |         |    |          |      |
|                                |    |        |          |              | When prompted select Ves                                                      |         |    |          |      |
|                                |    |        |          |              | When prompted, select res.                                                    |         |    |          |      |
|                                |    |        |          |              | If nothing prompts from browser, download & run Zoom.                         |         |    |          | - 12 |
|                                |    |        |          |              |                                                                               |         |    |          |      |
|                                |    |        |          |              |                                                                               |         |    |          |      |
|                                |    |        |          |              |                                                                               |         |    |          |      |
|                                |    |        |          |              |                                                                               |         |    |          |      |
|                                |    |        |          |              |                                                                               |         |    |          |      |
|                                |    |        |          |              |                                                                               |         |    |          |      |
|                                |    |        |          |              |                                                                               |         |    |          |      |
|                                |    |        |          |              |                                                                               |         |    |          |      |
|                                |    |        |          |              |                                                                               |         |    |          |      |
|                                |    |        |          |              | Copyright ©2020 Zoom Video Communications, Inc. All rights reserved.          |         |    |          |      |
|                                |    |        |          |              | Privacy & Legal Policies                                                      |         |    |          |      |
|                                |    |        |          |              |                                                                               |         | Q  | Help     |      |
|                                |    |        |          |              |                                                                               |         |    |          | ~    |

4. Enter your **name** on the Zoom app. You can check the box so the app remembers your name for meetings. Click **Join Meeting**.

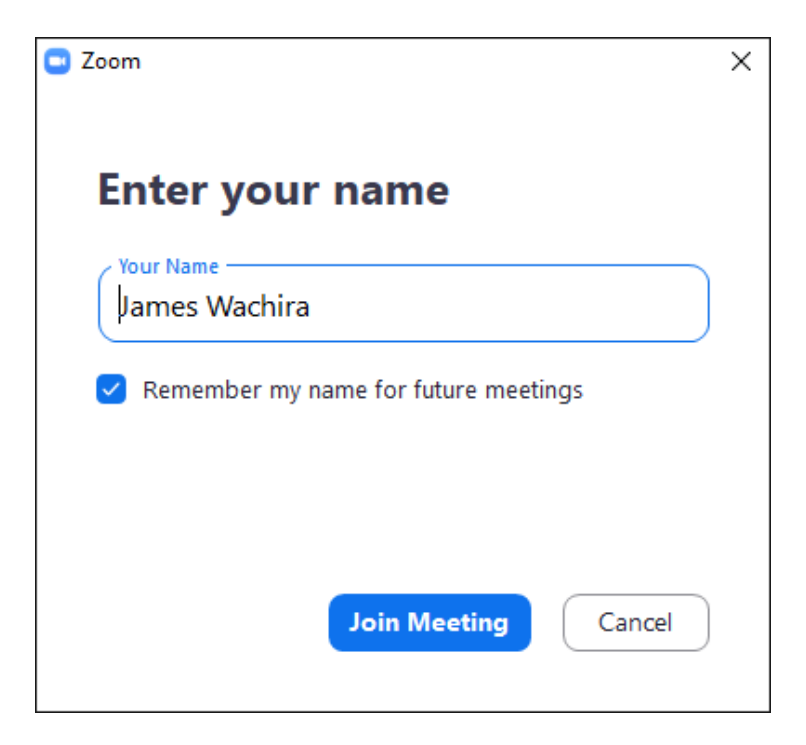

5. The app will connect to the meeting.

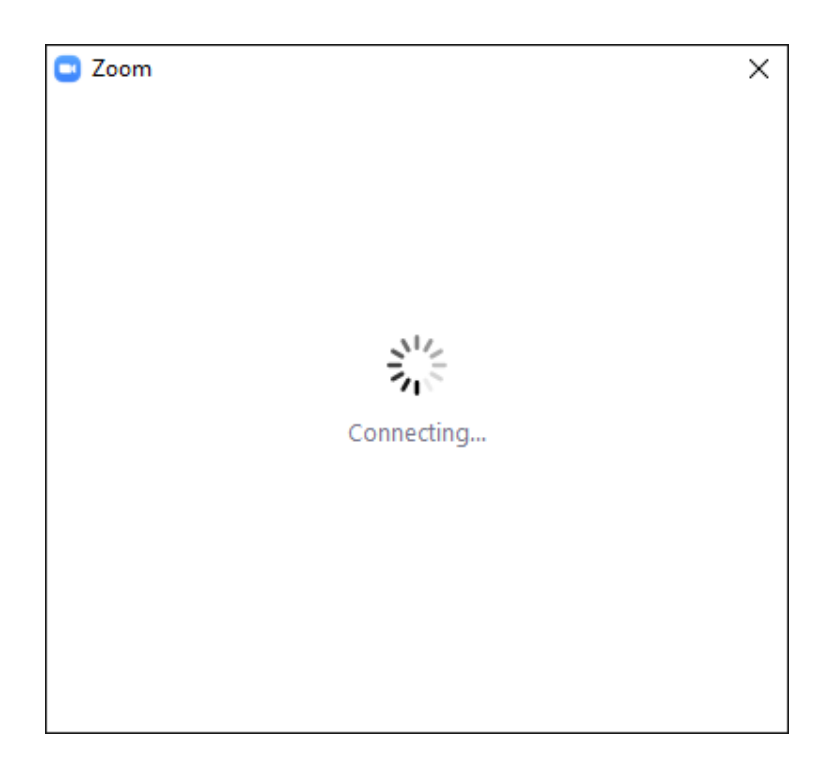

6. Click Join with Computer Audio.

| Invite:   Image: Choice ONE of the audio conference options     Invite:     Partice:     Invite:     Invite: <td>Zoom Participant ID: 58 Meeting ID: 341-076-320</td> <td></td> <td></td> <td></td> <td></td> <td></td> <td>×</td>                                                                                                    | Zoom Participant ID: 58 Meeting ID: 341-076-320 |                                    |                               |                                                |   |          | ×    |
|----------------------------------------------------------------------------------------------------|-------------------------------------------------|------------------------------------|-------------------------------|------------------------------------------------|---|----------|------|
| Meeting Toxic: A Toxt Mostine JODJJJJC<br>Hose ONE of the audio conference options<br>Hose Phone Call Computer Audio<br>Passwy<br>Invitat<br>Particip<br>Automatically join audio by computer when joining a meeting<br>Link the Join Audio by to the solution<br>Join Audio by Computer when joining a meeting<br>Join Audio by Computer when joining a meeting<br>Join Audio by Computer when joining a meeting<br>Join Audio by Computer when joining a meeting<br>Join Audio Date of the solution of the solution                                                                                                    | 0 🔒                                             |                                    |                               |                                                |   |          |      |
| Meeting Turking       A tot Musice DOODSESD         Choose ONE of the audio conference options       X         Host:       Phone Call       Computer Audio         Passwer       Invitat       eWNKUH         Join with Computer Audio       To hear others, click the Join Audio button         Particit       Test Speaker and Microphone         Automatically join audio by computer when joining a meeting       Invite Others         Join Audio       Share Screen       Invite Others                                                                                                    |                                                 | Talki                              | ng:                           |                                                |   |          |      |
| Meeting Taskie       A. Task Massian 200323325         Host:       Choose ONE of the audio conference options         Passwe       Phone Call         Computer Audio       To hear others.<br>click the Join Audio button         Partici       Test Speaker and Microphone         Automatically join audio by computer when joining a meeting       Invite Others         Join Audio       Share Screen                                                                                                    |                                                 |                                    |                               |                                                |   |          |      |
| Meeting       Total       Computer Audio         Host:       Phone Call       Computer Audio         Passwer       Invitat       eWNKUH         Invitat       Ioin with Computer Audio       To hear others, click the Join Audio button         Particit       Test Speaker and Microphone       click the Join Audio button         Particit       Test Speaker and Microphone       Invite Others, click the Join Audio button         Join Audio       Share Screen       Invite Others                                                                                                    |                                                 |                                    |                               |                                                |   |          |      |
| Meeting Tonic       A Truck Maching 200223252         Choose ONE of the audio conference options       Image: Computer Audio         Passave       Phone Call         Computer Audio       To hear others, cick the Join Audio button         Partici       Test Speaker and Microphone         Automatically join audio by computer when joining a meeting       Image: Computer Audio         Join Audio       Share Screen                                                                                                    |                                                 |                                    |                               |                                                |   |          |      |
| Meeting Testing       A Table Machine DODDDDDD         Host:       Choose ONE of the audio conference options         Host:       Phone Call         Computer Audio       To hear others;<br>Citck the Join Audio button         Partici       Test Speaker and Microphone         Automatically join audio by computer when joining a meeting       Invite Others         Join Audio       Share Screen                                                                                                    |                                                 |                                    |                               |                                                |   |          |      |
| Host:<br>Passwo<br>Invitat<br>Partici<br>Partici<br>Join with Computer Audio<br>Partici<br>Automatically join audio by computer when joining a meeting<br>Join Audio Share Screen Invite Others                                                                                                    | M                                               | eeting Tonic A Too                 | + Mosting 2002221252          |                                                |   |          |      |
| Host:<br>Passwa<br>Invitat<br>Partici<br>Automatically join audio by computer when joining a meeting<br>Join Audio<br>Join Audio<br>Join Aud |                                                 | Choose ONE of the audio conference | ence options                  | ×                                              |   |          |      |
| Passwe<br>Invitat<br>Partici<br>Partici<br>Automatically join audio by computer when joining a meeting<br>Join Audio Share Screen Invite Others                                                                                                    | He                                              | Phone Call                         | Compute                       | er Audio                                       |   |          |      |
| Invitat<br>Partici<br>Automatically join audio by computer when joining a meeting<br>Join Audio Share Screen Invite Others                                                                                                    | Pa                                              | sswe                               |                               |                                                |   |          |      |
| Partici<br>Automatically join audio by computer when joining a meeting<br>Join Audio<br>Join Audio<br>Join Aud   | In                                              | vitati                             |                               | GWNKIH                                         |   |          |      |
| Partici<br>Automatically join audio by computer when joining a meeting<br>Join Audio Share Screen Invite Others                                                                                                    |                                                 |                                    |                               | EWINKOI                                        |   |          |      |
| Partici<br>Automatically join audio by computer when joining a meeting<br>Join Audio Share Screen Invite Others                                                                                                    |                                                 | Join                               | with Computer Audio           | lo hear others,<br>click the Join Audio button |   |          |      |
| Automatically join audio by computer when joining a meeting<br>Join Audio Share Screen Invite Others                                                                                                    | Pa                                              | rticij Test                        | Speaker and Microphone        |                                                |   |          |      |
| Automatically join audio by computer when joining a meeting                                                                                                    |                                                 |                                    |                               |                                                |   |          |      |
| Automatically join audio by computer when joining a meeting<br>Join Audio Share Screen Invite Others                                                                                                    |                                                 |                                    |                               |                                                |   |          |      |
| Automatically join audio by computer when joining a meeting         Join Audio         Share Screen                                                                                                    | _                                               |                                    |                               |                                                |   |          |      |
| Join Audio Share Screen Invite Others                                                                                                    |                                                 | Automatically join audio by        | computer when joining a meeti | ing                                            |   |          |      |
| Join Audio Share Screen Invite Others                                                                                                    |                                                 |                                    |                               |                                                |   |          |      |
| Join Audio Share Screen Invite Others                                                                                                    |                                                 | <b>**</b>                          |                               |                                                |   |          |      |
| Join Audio Share Screen Invite Others                                                                                                    | -                                               |                                    |                               |                                                |   |          |      |
|                                                                                                    |                                                 | Join Audio                         | Share Screen                  | Invite Others                                  |   |          |      |
|                                                                                                    |                                                 |                                    |                               |                                                |   |          |      |
|                                                                                                    |                                                 |                                    |                               |                                                |   |          |      |
|                                                                                                    |                                                 |                                    |                               |                                                |   |          |      |
|                                                                                                    |                                                 |                                    |                               |                                                |   |          |      |
|                                                                                                    |                                                 |                                    |                               |                                                |   |          |      |
|                                                                                                    |                                                 |                                    |                               |                                                |   |          |      |
|                                                                                                    |                                                 | •+                                 | <b>1</b>                      |                                                |   |          |      |
| In Audio Start Video Leave Meeting                                                                                                    | Join Audio Start Video                          | invite P                           | articipants Share Screen      | Chat Record                                    | Ŀ | eave Mee | ting |

7. You are now in the meeting.

| Coom                     |                                                    | <u></u> | × |
|--------------------------|----------------------------------------------------|---------|---|
|                          | Talking:                                           |         |   |
|                          |                                                    |         |   |
|                          |                                                    |         |   |
|                          |                                                    |         |   |
| Meeting Topic:           | A Test Meeting_2003231352                          |         |   |
| Host:                    | James Wachira                                      |         |   |
| Password:                | 12345                                              |         |   |
| Invitation URL:          | https://us04web.zoom.us/j/341076320?pwd=TFJWeWNKUH |         |   |
|                          | Copy URL                                           |         |   |
| Participant ID:          | 58                                                 |         |   |
|                          |                                                    |         |   |
|                          | <b>5</b>                                           |         |   |
| Join Audio               | Share Screen Invite Others                         |         |   |
| Computer Audio Connected |                                                    |         |   |
|                          |                                                    |         |   |
|                          |                                                    |         |   |
|                          |                                                    |         |   |
|                          |                                                    |         |   |
|                          |                                                    |         |   |

8. Hover your mouse on the bottom of the application screen in order to see control buttons.

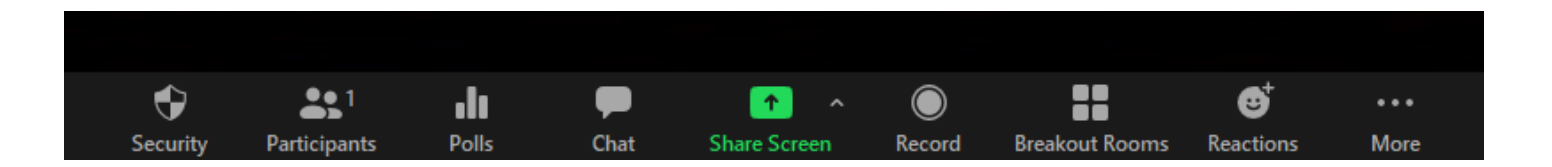

## **USEFUL INSTRUCTIONS:**

- Connect your PC/laptop using an Ethernet cable rather than Wifi. A wired connection is much more stable.
- Restrict use of the internet for streaming and other uses in your office/home while on the call. Shut down other programmes on your computer that may slow it down and play distracting notification sounds.
- Use a **headset** or **ear sets** to avoid echo and to better listen to the speakers.
- Adjust your camera to be properly centered on the screen.
   Make sure the light source is in front of you, and not behind you (do not have a window behind you) and the camera is facing you directly at eye-level, rather than sideways or from below.

Deactivate your camera if you are not speaking. This improves the quality of your connection.

Please make sure you remain <u>muted</u> during the meeting in order to avoid any background noises.
 Keyboard shortcut to mute/unmute is ALT+A or you can find it on the left bottom of the application screen.

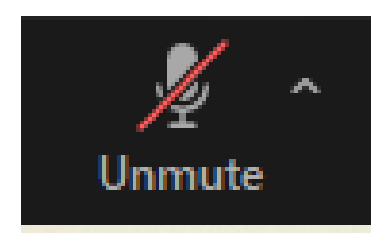

 If you want to speak, please raise your hand by using either the shortcut ALT+Y or click the 'Participants' button at the bottom of the screen and find the indication "Raise hand".

When participants take the floor, they are kindly requested to **introduce themselves** and **indicate the language** they will use.

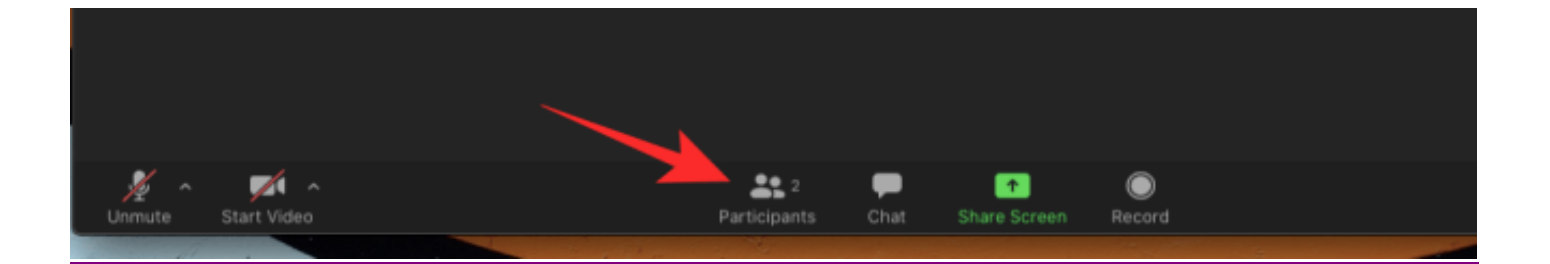

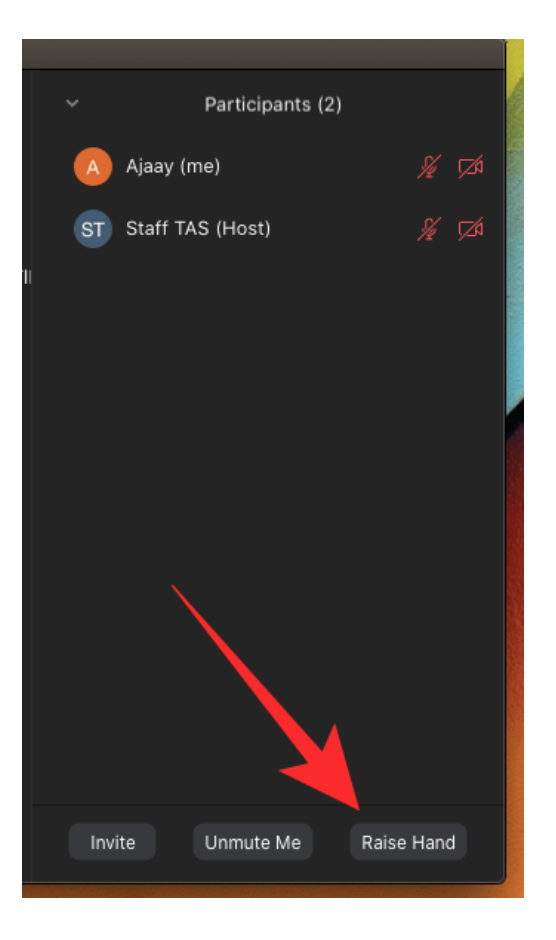

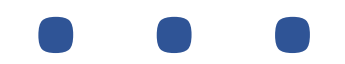